## Quick Casio cfx-9850G Plus calculus keystroke guide

Press MENU 1 to select Run mode for normal computations.
 Note that, after executing a command with EXE, and act as replay keys.

OPTN provides on-screen menus for many commands. The six function keys, F1 to F6 at the top of the keyboard execute the corresponding on-screen commands. For example,
 OPTN F4 (CALC) puts the Calculus menu on the screen.

F6 turns the page, while pressing EXIT backs up the (heirarchical) menus.

**3** The numerical calculus commands each demands that a function of *X* is involved, and each has its own syntax, as follows:

| First derivative:  | d/dx(function, point)                                                    |
|--------------------|--------------------------------------------------------------------------|
| Second derivative: | $d^2/dx^2$ (function, point)                                             |
| Definite integral: | (function, lower limit, upper limit)                                     |
| Relative min:      | FMin(function, left, right) where (left, right) defines the interval     |
| Relative max:      | FMax(function, left, right)                                              |
| Summation:         | (function, variable, start, end, increment) increment optional if it's 1 |

Two alternative numerical integration methods are available, that of Gauss-Kronrod and Simpson's Rule. Press SHIFT MENU (SET UP), and highlight *Integration* to choose between these. In most practical circumstances, the choice is immaterial, although Gauss-Kronrod is preferable for some extreme cases. Convergence for either method can be adjusted, at the expense of speed.

- **4** Press MENU 5 to select Graph mode for graphing. Enter functions (of *X*) and graph them with F6 (DRAW). Set the viewing window with SHIFT F3 (V·Window).
- **5** Press MENU 7 to select Table mode for tabulation. Enter a function. Press F5 (RANG) to enter the desired range and then F6 (TABL) to produce the table
- 6 A derivative trace is available for both Graph and Table modes. Press SHIFT MENU (SET UP), T and turn *Derivative* ON with F1. When graphs are traced, derivatives are shown as well as coordinates. In Table mode, an extra column of values is provided, showing derivatives.
- 7 Derivative functions (of existing functions) can be graphed or tabulated. E.g., define Y2 = d/dx(Y1,X) to define Y2 as the first derivative of Y1. The Y symbol must be obtained with VARS F4 F1 for this purpose. The derivative symbol is OPTN F2 F1. It may be useful to graph derivative in a different colour
- 8 A tangent to a graph can be drawn at a point. (It's a good idea to turn on the derivative trace first.) When the graph is showing, press SHIFT F4 and then F2 (Tang). Trace to the desired point and press EXE. Several tangents can be drawn in succession, but all will be removed if the graph is redrawn. Normals to a graph can be drawn in a similar way, using F3 (Norm).
- In Run mode, an integral graph function is available with SHIFT F4 (Sketch) followed by
  F5 (G· dx). The syntax is Graph function, lower limit, upper limit.
  The function is graphed and the integral shaded and evaluated.
- **10** When a graph has already been drawn, relative extrema and integrals are also available through the *Graph Solve* menu, with SHIFT F5.

<sup>© 1999</sup> Barry Kissane, Australian Institute of Education, Murdoch University. All rights reserved.